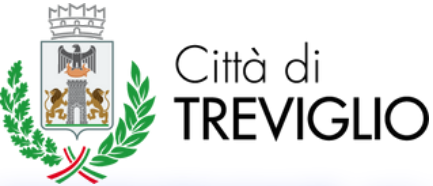

## GUIDA PER L'ISCRIZIONE AL SERVIZIO DI TRASPORTO SCOLASTICO

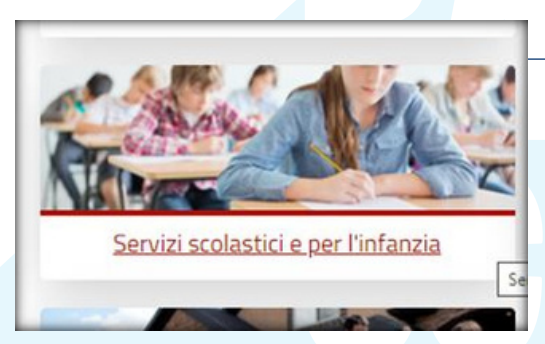

La domanda di iscrizione relativa al servizio di trasporto scolastico dovrà essere inoltrata in modalità telematica tramite il sito www.sportellounicotreviglio.itmediante accesso autenticato con SPID, CNS o CIE. Una volta effettuato l'accesso, selezionare l'area "Servizi scolastici e per l'infanzia".

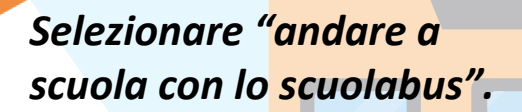

In caso di stu<mark>d</mark>enti con disabilità sel<mark>ez</mark>ionare la seconda voce proposta.

- & Andare a scuola con lo scuolabus
- Andare a scuola con lo scuolabus per studenti con disabilità
- & Andare all'asilo nido
- Andare alla mensa scolastica
- & Andare allo spazio gioco
- S Chiedere la dote scuola
- & Laboratori di sperimentazione per adulti
- Laboratori di sperimentazione per bambini

Servizi Scrizione al servizio Variazione del servizio

Rinuncia al servizio

Selezionare "iscrizione al servizio".

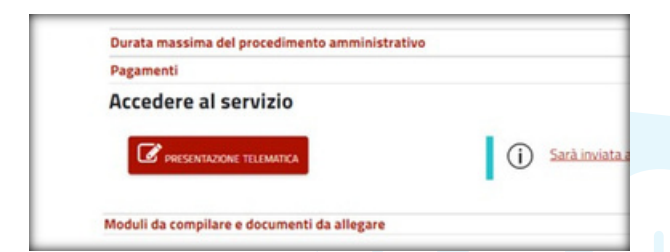

## Procedere selezionando "presentazione telematica".

Compilare tutti i campi evidenziati in quanto obbligatori (compresa mail) Il codice stradario identifica il centro con la lettera "C" e la frazione (periferia) con il codice "F". Inserire i dati dell'alunno, in caso di più figli compilare anche le sezioni sottostanti.

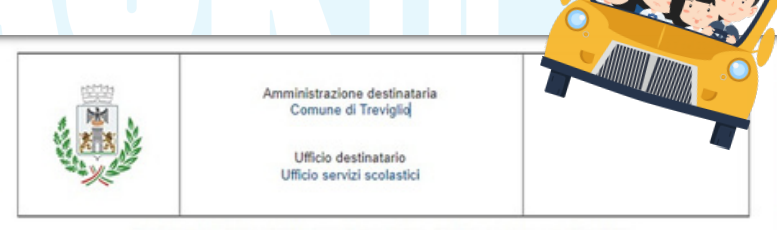

Richiesta di iscrizione al servizio di trasporto scolastico

|                                      |                                                   |                                     | Nome                                                        |                               | Codice F      | lecale        |               |      |     |   |  |
|--------------------------------------|---------------------------------------------------|-------------------------------------|-------------------------------------------------------------|-------------------------------|---------------|---------------|---------------|------|-----|---|--|
|                                      |                                                   |                                     |                                                             |                               |               |               |               |      |     |   |  |
|                                      |                                                   | Laure Line                          |                                                             |                               | C189.814      |               |               |      |     |   |  |
| Cata di nanota Senno Luogo di nanota |                                                   |                                     | do o usera                                                  |                               |               |               | Critiadinanza |      |     |   |  |
|                                      | n/aaaa                                            | × .                                 |                                                             |                               |               |               |               |      |     | ~ |  |
| Reeldenza                            |                                                   |                                     |                                                             |                               |               |               |               |      |     |   |  |
| rovincia                             | Comune                                            |                                     | Indivizao                                                   | Chrice                        | Barrato       | Scala         | Interno       | \$NC | CAP |   |  |
| ~                                    | ~ (                                               |                                     | ×                                                           |                               |               |               |               |      |     |   |  |
| Telefono cellulare Telefono fisso    |                                                   |                                     | Posta elettronica ordinaria                                 | Posta elettronica ordinaria   |               | etronica ca   | rtificata     | -    | -   |   |  |
| _                                    |                                                   |                                     |                                                             |                               |               |               |               |      |     |   |  |
|                                      |                                                   |                                     |                                                             |                               |               |               |               |      |     | _ |  |
|                                      |                                                   |                                     |                                                             |                               |               |               |               |      |     | _ |  |
|                                      | ODC                                               |                                     |                                                             |                               |               |               |               |      |     |   |  |
| (0                                   | obbligatorio per i no                             | in residenti a Treviglio            | a)                                                          |                               |               |               |               |      |     |   |  |
| C                                    | ODF                                               |                                     |                                                             |                               |               |               |               |      |     |   |  |
| _                                    |                                                   |                                     | CHIE                                                        |                               |               |               |               |      |     |   |  |
|                                      |                                                   |                                     |                                                             |                               |               |               |               |      |     |   |  |
|                                      |                                                   |                                     | Chit                                                        | DE                            |               |               |               |      |     |   |  |
| iscrizio                             | one al servizi                                    | o di trasporto s                    | colastico per l'anno scolas                                 | :DE<br>tico 2022/2023 pe      | r             |               |               |      |     |   |  |
| iscrizio                             | one al servizi<br>neralità del n                  | o di trasporto s                    | colastico per l'anno scolas<br>tore del servizio (1º figlio | :DE<br>tico 2022/2023 pe<br>) | r             |               |               |      |     |   |  |
| gen                                  | one al servizi<br>neralità del n                  | o di trasporto s<br>ninore utilizza | colastico per l'anno scolas<br>tore del servizio (1° figlio | :DE<br>tico 2022/2023 pe<br>) | f<br>Codice P | lecale        |               |      |     |   |  |
| iscrizio<br>gen<br>cognome           | one al servizi<br>neralità del n                  | o di trasporto s<br>ninore utilizza | tore del servizio (1° figlio                                | :DE<br>tico 2022/2023 pe<br>) | Codice P      | lecale        |               |      |     | - |  |
| iscrizio<br>gen<br>cognome           | one al servizi<br>neralità del n                  | o di trasporto s<br>ninore utilizza | tore del servizio (1º figlio                                | :DE<br>tico 2022/2023 pe<br>) | Codice P      | 16Calle       |               |      |     | - |  |
| gen<br>gen                           | one al servizi<br>neralità del n                  | o di trasporto s<br>ninore utilizza | tore del servizio (1° figlio                                | :DE<br>tico 2022/2023 pe<br>) | Codice P      | tecate<br>nza |               |      |     | 4 |  |
| gg/mn                                | one al servizi<br>neralità del n<br>esta<br>n/aaa | o di trasporto s<br>ninore utilizza | tore del servizio (1º figlio                                | :DE<br>tico 2022/2023 pe<br>) | Codice P      | iecale<br>nza |               |      |     | • |  |

|       | primo trimestre (settembre - dicembre) |                                                                                                    |           |  |  |
|-------|----------------------------------------|----------------------------------------------------------------------------------------------------|-----------|--|--|
|       | Con                                    | sa richieeta                                                                                                  | Indirizzo |  |  |
|       |                                        | andata                                                                                                    |           |  |  |
|       |                                        | ritorno pomeridiano                                                                                           |           |  |  |
|       | 0                                      | ritorno ore 13:00<br>(solo per Secondaria di 1º grado Ing. Grossi e<br>Secondaria di 1º grado Piesso Cameron) |           |  |  |
|       | 8                                      | servizio del sabato<br>(solo per Secondaria di 1º grado ing. Grossi)                                          |           |  |  |
|       | secondo trimestre (gennaio - marzo)    |                                                                                                    |           |  |  |
|       | Con                                    | as richiests                                                                                                  | indirizzo |  |  |
|       |                                        | andata                                                                                                    |           |  |  |
|       |                                        | ritorno pomeridiano                                                                                           |           |  |  |
|       |                                        | ritorno ore 13:00<br>(solo per Secondaria di 1º grado Ing. Grossi e<br>Secondaria di 1º grado Piesso Cameron) |           |  |  |
|       | 0                                      | servizio del sabato<br>(solo per Secondaria di 1º grado Ing. Grossi)                                          |           |  |  |
|       | terzo trimestre (aprile - giugno)      |                                                                                                    |           |  |  |
|       | Co/N                                   | richieeta                                                                                                    | Indirized |  |  |
|       |                                        | andata                                                                                                    |           |  |  |
| 1     |                                        | ritorno pomeridiano                                                                                           |           |  |  |
|       |                                        | ritorno ore 13:00<br>(solo per Secondaria di 1º grado ing. Grossi e<br>Secondaria di 1º grado Plesso Cameron) |           |  |  |
|       |                                        | servizio del sabato<br>(solo per Seconderia di 1º grado ing. Gross)                                           |           |  |  |
| Condi | usion) ;                               | particolari (solo per i residenti nel Comune di Treviglio)                                                    |           |  |  |
| d     | isab                                   | alità 🗌 affido                                                                                                |           |  |  |

Selezionare la durata del servizio, spuntare andata e ritorno nel caso in cui vengano richiesti entrambi, oppure solo una delle due corse, inserendo la fermata di partenza/arrivo.

| ò     |                                                                                                    |                                                                                                    |                                                                                                    |                                                                                                    |           |
|-------|----------------------------------------------------------------------------------------------------|----------------------------------------------------------------------------------------------------|----------------------------------------------------------------------------------------------------|----------------------------------------------------------------------------------------------------|-----------|
|       | li impegnarsi a comunicare tempesti                                                                                                    | vamente qualsiasi variazione in                                                                                                    | tervenga nei dati o                                                                                                    | dichiarati nel presente                                                                                            | e modulo  |
| d     | Il essere consapevole che la richiest<br>colastico sono in regola                                                                                                    | ta di iscrizione sarà accettata se                                                                                                    | olo se i precedenti                                                                                                    | pagamenti relativi al                                                                                              | trasporto |
|       | CHIEDE, inoltre, la prestazione so                                                                                                    | ociale agevolata                                                                                                    |                                                                                                    |                                                                                                    |           |
| 1     | (solo per / residenti nel Comune di Treviglio)                                                                                                    | Data disarte                                                                                                    | Code B                                                                                                    | ta validita                                                                                                    |           |
|       | 0.00                                                                                                    | noimmina an                                                                                                    | l look                                                                                                    | 00/2222                                                                                                    |           |
|       |                                                                                                    | 99                                                                                                    | 1 33.                                                                                                    |                                                                                                    |           |
| ela   | tivamente al pagamento della tariffa                                                                                                    |                                                                                                    |                                                                                                    |                                                                                                    |           |
| ) e   | hiede il pagamento annuale                                                                                                    |                                                                                                    |                                                                                                    |                                                                                                    |           |
| o n e | hiede il pagamento trimestrale per<br>sella prima fattura<br>10.00 € per ogni fglio da locrivere al servicio)                                                                                                    | il quale è previsto il pagament                                                                                                    | to della tassa di it                                                                                                    | crizione che verrà a                                                                                               | ddebitata |
|       | and antening strengt                                                                                                    |                                                                                                    |                                                                                                    |                                                                                                    |           |
| entu  | al annotazioni                                                                                                    |                                                                                                    |                                                                                                    |                                                                                                    |           |
|       |                                                                                                    |                                                                                                    |                                                                                                    |                                                                                                    |           |
|       | (kernen tutt gi al                                                                                                    | Elenco degli allegati                                                                                                    | ratica ed elencati sul por                                                                                                    | ale)                                                                                                    |           |
| 0     | (Janes kill gi al<br>certificazione medica rilasciata dall<br>commissione medica della Regione<br>a lagere sa cinetta in dicoreo ela turti po                                                                                                    | Elenco degli allegati<br>legel obiesti in fase di presentazione della p<br>luffico medico - legale dell'Az<br>Lombardia e stasilitij                                                                                                    | ratica ed elencati sul port<br>ienda Sanitaria U                                                                                         | ne)<br>ocale oppure certific                                                                                       | ato della |
|       | (barse tuti gi al<br>certificazione medica rilasciata dall<br>commissione medica della Regione<br>si alegne sa rubata in dozoare ala tutto po<br>copia del documento di identità                                                                                                    | Elenco degli allegati<br>Iggi roheti in fue di presentazione della<br>Uffico medico - legale dell'Az<br>Lombardia<br>er dasalitàj                                                                                                    | initica ed elencati sul por<br>lenda Sanitaria L                                                                                         | <sup>ak)</sup><br>ccale oppure certific                                                                            | ato della |
|       | (barren tutt pi al<br>certificazione medica rilasciata dall<br>commissione medica della Regione i<br>si aligue si à noticore seta tutto pi<br>copia del documento di identità<br>si aligues ai module à sottoarrito con firme aut<br>di aliguesto                                                                                                    | Elenco degli allegati<br>India di mara di prasantazione della f<br>luffico medico - legale dell'Azi<br>Lombardia<br>er disabiliti<br>ografici                                                                                                    | initia ed elenati sul por<br>lenda Sanitaria L                                                                                           | <sup>ske)</sup><br>ocale oppure certific                                                                           | ato della |
|       | (barrare tutti gi al<br>certificazione medica della Regione<br>is alligere se à robeste la rotacione della tutti p<br>copia del documento di identità<br>is alligere al romento di identità<br>is alligere al romento de a ottocorto con fine aut<br>altri all'egati (specificare)                                                                                                    | Elenco degli allegati<br>legati notesti in fase di presentazione della j<br>luffico medico - legale dell'Azi<br>combardia<br>er disabilità<br>ografia                                                                                                    | ontos ed elencer su/por<br>lenda Sanitaria U                                                                                             | <sup>ske)</sup><br>ocale oppure certific                                                                           | ato della |
|       | (terner tott gi al<br>certificazione medica rilasciata dal<br>commissione medica della Regional<br>salegare al Archesta la rotacione esta torta pr<br>copia del documento di identità<br>is alegare al modei à sottostrito con fine an<br>altri allegati (specificare)                                                                                                    | Elenco degli allegati<br>Igali notasti n fase di prasentazione della<br>Utifico medico - legale dell'Azi<br>Lombardia<br>e saekti)<br>oprafe<br>matika sul trattamento del di                                                                                                    | inita ed elencet su/pot<br>lenda Sanitaria U<br>eti nersonali                                                                            | ale<br>ocale oppure certific                                                                                       | ato della |
|       | itemen tum pl at<br>certificazione medica rilasciata dall<br>commissione medica della Regione<br>salagen se indetta in induces del tump p<br>copia del documento di identità<br>is allegare az i modut à sottosotto on fine aut<br>altri allegati (specificare)<br>(se sensi del Regulamento<br>(se sensi del Regulamento                                                                     | Elenco degli allegati<br>Iggi notveri in fas di presentazione della<br>fuffico medico - legale dell'Az<br>Lombardia<br>er desabili)<br>erassiti<br>ganto<br>mativa sul trattamento del da<br>Comuntario 2704/2016, n. 2019/27 e del<br>Comuntario 2704/2016, n. 2019/27 e del                                                                                   | tratice ad elenceri sur por<br>ienda Sanitaria U<br>sti personali<br>ieronto Legaterro 20062                                             | ole)<br>ocale oppure certific                                                                                      | ato della |
|       | (terrers tutt pl at<br>certificazione medica riflasciata dall<br>commissione medica della Regione<br>si algene si chesta involuce dell'ante<br>copia del documento di identità<br>is algene si rimolut a anterrito on fime au<br>altri allegati (specificare)<br>(a sensi del Regulamento<br>dell'Amministrazione destinataria, ti<br>dell'Amministrazione destinataria, ti<br>della pratica. | Elenco degli allegati<br>Igali obseti in fase di presentazione della<br>Lombardia<br>er casabili<br>oprefe<br>mativa sul trattamento dei da<br>Comunano 22042016, n. 2014279 e de C<br>Informativa relativa al trattamen<br>tolare dei trattamento delle info                                                                                                   | tratice ed elenceri su/por<br>lenda Sanitaria L<br>sti personali<br>lette Lagatere 20062<br>to dei dati person<br>ermazioni trasmes      | ocale oppure certific<br>ocale oppure certific<br>001 = 196)<br>all pubblicata sul sito<br>se all'atto della prese | ato della |
|       | (tenere tutt pl at<br>certificazione medica rilasciata dall<br>commissione medica della Regione<br>salagene si chetata inducese asti tutta po<br>copia del documento di identità<br>de altgare se i modui è sottosotto con fine aut<br>altri allegati (specificare)<br>(ai tensi del Regulamento<br>(ai tensi del Regulamento<br>dell'Amministrazione destinataria, ti<br>della pratica.      | Elenco degli allegati<br>legali ontesti in faso di presentazione della<br>futtico medico - legale dell'Az<br>Lombardia<br>er desabilità<br>operata<br>poperata<br>mattiva sul trattamento del da<br>Comuntario 27040016, n. 2019/078 e del<br>Comuntario 27040016, n. 2019/078 e del<br>foformattiva relativa al trattamen<br>tolare del trattamento delle info | tratice ad elenceri sur por<br>lenda Sanitaria L<br>sti personali<br>letente Legatetre 30565<br>no dei dati person<br>permazioni trasmes | ekci<br>ocale oppure certific<br>002 e. 1960<br>all pubblicata sul sito<br>se all'atto della prese                 | ato della |

Spuntare la richiesta di prestazione agevolata se si ha intenzione di presentare l'ISEE, inserendo l'importo, la data di rilascio e la scadenza.

Selezionare il metodo di pagamento scelto (annuale o trimestrale).

N.B. In caso di scelta di pagamento trimestrale è prevista una maggiorazione di 30 euro per figlio, che verrà addebitata nel bollettino del primo trimestre.

Spuntare l'informativa relativa al trattamento dei dati personali e della privacy.

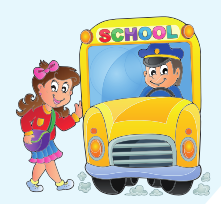

## Procedere cliccando sul riquadro "salva modulo".

| Avanzamento della co<br>Il L'istanza è pronta per e          | mpilazione                                                                   |  |  |  |  |
|--------------------------------------------------------------|------------------------------------------------------------------------------|--|--|--|--|
| 🔋 L'istanza è pronta per e                                   |                                                                              |  |  |  |  |
|                                                              | L'istanza è pronta per essere inviata                                        |  |  |  |  |
| La pratica sarà inviata:<br>Comune di Treviglio - Ufficio se | La pratica sarà inviata:<br>Comune di Treviglio - Ufficio servizi scolastici |  |  |  |  |
| Invia l'istanza 🖾                                            |                                                                              |  |  |  |  |

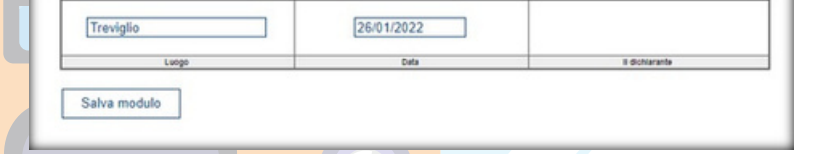

Per inoltrare la domanda, cliccare sul tasto azzurro "invia l'istanza", successivamente apparirà il messaggio in verde che comunica il successo dell'operazione. Una copia dell'istanza con relativa ricevuta di protocollazione verrà automaticamente

inviata alla mail inserita nel modulo di richiesta.